## About the Requirements of Degree Application

|                                                         | 硕博/直博生                                                                                                    | 普博生                                                                                                    | 学术型硕士                                    | 工程硕士                                                            |
|---------------------------------------------------------|----------------------------------------------------------------------------------------------------|----------------------------------------------------------------------------------------------------|------------------------------------------|-----------------------------------------------------------------|
| <b>课程学分</b><br>(请登录国科<br>大教育云系统-<br>培养指导-课程-<br>课程成绩查询) | 总学分: 38<br>学位课学分: 25                                                                                                    | 总学分: 10<br>学位课学分: 4                                                                                                    | 总学分:30<br>学位课学分:<br>18                   | 总学分:30<br>学位课学分:18<br>修读《知识产<br>权》、《信息检<br>索》、《专业英<br>语》,共计4学分。 |
| 必修环节                                                    | 5学分(开题、中期、学术<br>(30次讲座、4次报告)                                                                                                    | :报告和实践)                                                                                                    | 5学分(开题、中<br>实践)(10次讲》                    | ·期、学术报告和<br>莝、2次报告)                                             |
| <b>学术成果</b><br>(毕业指标)<br>(ABC满足其中<br>1项即可)              | <ul> <li>A. 3篇实验型文章(1作,</li> <li>SCI/EI);</li> <li>B. 1篇综述(1作, SCI/EI)</li> <li>+2篇实验型文章(1作,</li> <li>SCI/EI);</li> <li>C. 1篇专利(1作)+2篇</li> <li>实验型文章(1作,</li> <li>SCI/EI);</li> </ul> | <ul> <li>A. 2篇实验型文章(1作,</li> <li>SCI/EI);</li> <li>B. 1篇综述(1作, SCI/EI)</li> <li>+1篇实验型文章(1作,</li> <li>SCI/EI);</li> <li>C. 1篇专利(1作)+1篇实验型文章(1作, SCI/EI);</li> </ul> | A. 1篇实验型文章<br>B. 1篇综述(1作,<br>C. 1篇专利(1作) | ī(1作,SCI/EI);<br>,SCI/EI);<br>)                                 |

1. 核心课、公选课学分要求。入学时有规定从规定,未说明的不要求。

2. 在学生已经发表过第一作者文章(包括共同一作排名第一的文章)前提下,以上发表文章如果为共同一作文章,不论共一作者排名顺序,可以看作是学生的第一作者文章。

3. 对于发表文章(包含共一文章),如果导师或者直接指导教师(须为中心正式职工)作为第一作者,学生作为第二作者,可以看作是学生的第一作者文章。 专利申请务必是<mark>除导师外</mark>的第一作者。

4. 成果署名要求:

2016年6月之后发表的文章,纳米中心在读研究生的科研成果署名,应同时标注纳米中心、纳米卓越中心及中国科学院大学,署名标注顺序为纳米中心和纳米 卓越中心排在第一,中国科学院大学及其他合作单位标注顺序由其导师决定。

|                                                                                               | MS-PhD Program                                                                                                    | PhD Program                                                                                                    | Master Program                                                                                                    |
|-----------------------------------------------------------------------------------------------|----------------------------------------------------------------------------------------------------|----------------------------------------------------------------------------------------------------|----------------------------------------------------------------------------------------------------|
| Course Credits<br>(Please log into UCAS<br>official website. See the<br>following details .)  | Total Credits: 38<br>Degree Course Credits: 25<br>Public Compulsory Credits: 6                                                                                                    | Total Credits: 10<br>Degree Course Credits: 4 (2<br>professional degree courses)<br>Public Compulsory Credits: 6                                                                                         | Total Credits: 30<br>Degree Course Credits: 18<br>Public Compulsory Credits: 6                                                                        |
| Compulsory Part                                                                               | 5 Credits (Including Opening Prop<br>term Evaluation Report (2 Credits)<br>30 Lectures & 4 Reports, 2 Credits)                                                                                             | 5 Credits (Including Opening<br>Proposal Report (1 Credit), Mid-<br>term Evaluation Report (2 Credits),<br>Academic Reports (Including 10<br>Lectures & 2 Reports, 2 Credits) )                          |                                                                                                    |
| Academic<br>Achievements<br>(You can select 1 of the<br>three standards from A,<br>B, or C. ) | <ul> <li>A. 3 research papers (first-author, SCI/EI)</li> <li>B. 1 patent and 2 research papers (First- author, SCI/EI)</li> <li>C. 1 review paper and 2 research papers (First-author, SCI/EI)</li> </ul> | <ul> <li>A. 2 research papers (first-author, SCI/EI)</li> <li>B. 1 patent and 1 research paper (First- author, SCI/EI)</li> <li>C. 1 review paper and 1 research paper (First-author, SCI/EI)</li> </ul> | <ul> <li>A. 1 research paper (first-author, SCI/EI)</li> <li>B. 1 patent (First- author)</li> <li>C. 1 review paper (First-author, SCI/EI)</li> </ul> |

- □ The patents and publications should be related with the degree thesis.
- □ For patents, the authors' order will exclude the supervisor.(e.g. If the supervisor is the first author and you are the second author, you will be regarded as the first author.)
- If the student has already published an article by the first author (including the article ranked first by the co-author), the article published by the co-author can be regarded as the article by the first author, regardless of the ranking order of the co-author.
- Usually, the authors' order will exclude the supervisor or the regular staffs with the direct guidance rights of your group. However, the situation might change according to the actual academic contributions. The academic commission and the supervisor have the right to explain or determine the coefficient for special cases.
- For publications after 2016-06, UCAS should be attached into the organisations; Otherwise, it cannot be calculated.

e.g. "CAS Center for Excellence in Nanoscience, National Center for Nanoscience and Technology, Beijing 100190, P. R. China". "University of Chinese Academy of Sciences, Beijing 100049, P. R. China"

#### **General Procedures**

1. To check your course credits, please log into the UCAS official website. (http://onestop.ucas.ac.cn/home/index)

|                                      | ty of Chinese Academy                                                                                                    | 大字 综                                         | 合信息                                        |                              |                                     |                 | 学生 数工    |                   |
|--------------------------------------|----------------------------------------------------------------------------------------------------|----------------------------------------------|--------------------------------------------|------------------------------|-------------------------------------|-----------------|----------|-------------------|
|                                      |                                                                                                    |                                              |                                            |                              |                                     |                 |          | Select "信息<br>门户" |
| 字错字工 课料 活动预告                         | 呈字27   培养与9<br>                                                                                                    | <ul><li>控 字校资源</li><li>更多&gt; 通知公告</li></ul> | 校园服务则                                      | 材务事项                         | 更多                                  | ■ 信息门户          | ■ 电子邮件   | Username          |
| 18年3月19日 博<br>18年2月6日 参              | 18年3月19日         博士入学考试夏试         奥运村校区视频监控系统改造工程方案设计招标公告         2018-01-1           18年2月6日         参加演出人员化妆、换 <u>关干领取2018年春节节日慰问品的诵知</u> 2018-01-1 |                                              |                                            | 2018-01-1<br>2018-01-1       | 用户名:                                |                 | Password |                   |
| 18年2月6日 中部<br>18年2月5日 信<br>18年2月4日 学 | 斗院信息工程研究所<br>工所2018春晩彩排<br>完活动                                                                                                    | 关于申报2<br>转发:日本<br>卫生所关于                      | 018年度中国科学院大<br>国北海道大学署期学院<br>-2018年1月份医药费排 | 学校部中青年教师出国<br>网上报名通知<br>假销通知 | 2018-01-0<br>2018-01-0<br>2018-01-0 | 密 码:<br>☑ 记住登录名 | 找回用户名和密码 |                   |
| 18年2月3日 学                            | 完活动                                                                                                    | 冬季呼吸道                                        | 重传染病的预防                                    |                              | 2017-12-2                           |                 |          | Log in            |
|                                      | 通信公司                                                                                                    | ·····································        |                                            | お同時々                         | 时夕末在                                | 如您无法登           | 禄,请访问这里  | 1                 |
| 子精子上                                 | 味在子勺                                                                                                    | 培乔 与子12                                      | 子权负源                                       | 12四服穷                        | 则分争坝                                |                 |          |                   |
| 新生报到                                 | 加早利度                                                                                                    |                                              | 系思釈明                                       | 新闻公告                         | 子生下杯奶                               |                 |          |                   |
| 子相信忌<br>受期注册                         | 开设床住                                                                                                    | 本村主垣乔                                        | 加速展展版方                                     | 10.140000                    | 仮西一下道                               |                 | 卡通       |                   |
| ティッシュの                               | 連程溶液                                                                                                    | 论文撰写                                         | <u>重 五 云</u><br>校友会                        | 资料下载                         | 根道流程                                |                 |          |                   |
| 学籍变动                                 | 课程评估                                                                                                    | 学位由诸                                         |                                            | 常见问题                         | 下载专区                                | <b>•</b>        | P.共社校    |                   |
| 出国出境                                 | 期末考试                                                                                                    | 学位授予                                         | 招生信息                                       | 服务信息                         |                                     | 22 0            | STORED & |                   |
| 纪律处分                                 | Program10                                                                                                    | 学位证明                                         | IT服务                                       | 服务监督                         |                                     | 相关链接            | •        |                   |

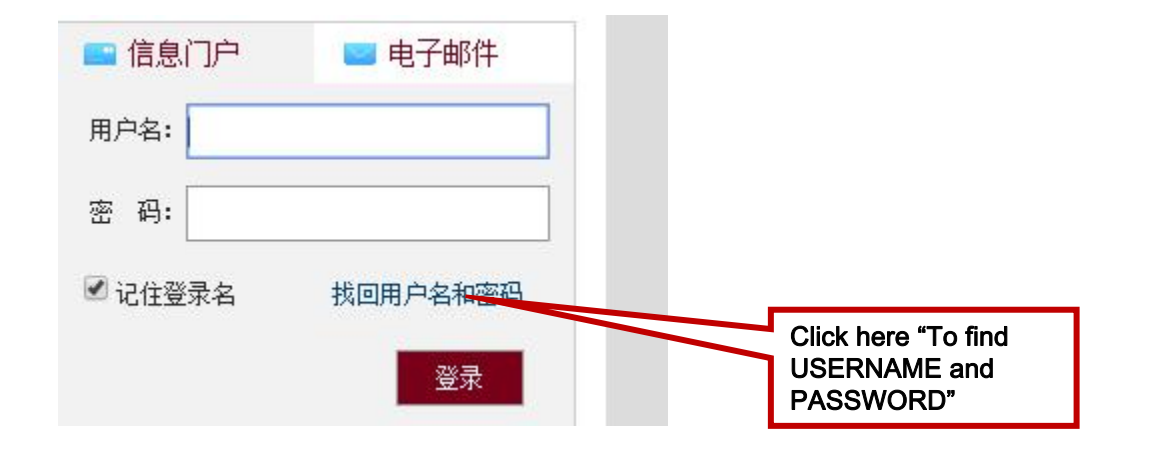

#### To find USERNAME

| <b>找回用户名</b><br>1.请选择验证方式:       | 1. Select the second one | : 证件号码    | T                   |
|----------------------------------|--------------------------|-----------|---------------------|
| 2.请输入 2. Input UCAS Student ID N | 0.                       | → 博士或硕士学号 | UCAS Student ID No. |
| 找回用户名<br>3. Click here           |                          |           |                     |

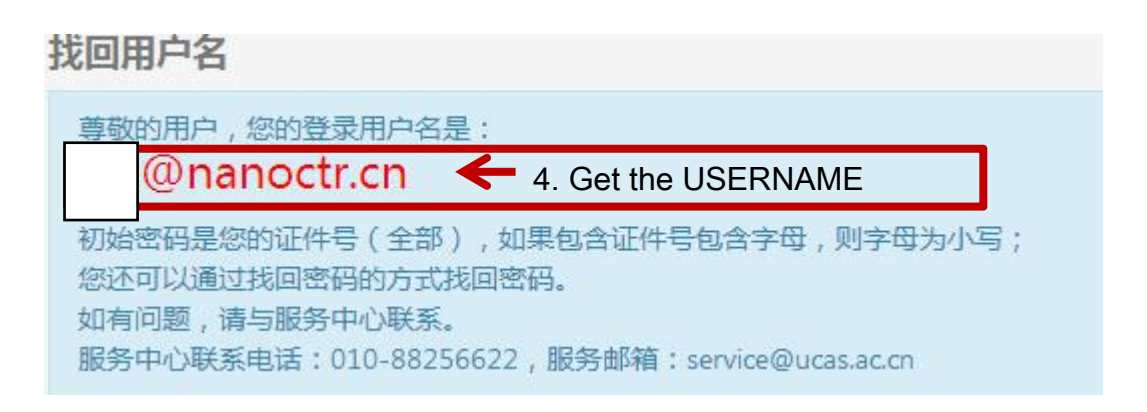

The initial code is usually your passport No. with the lower-case letters.( If your passport No. is ABC123, the password might be abc123.) You can also reset your password if you forget it (See NEXT Page).

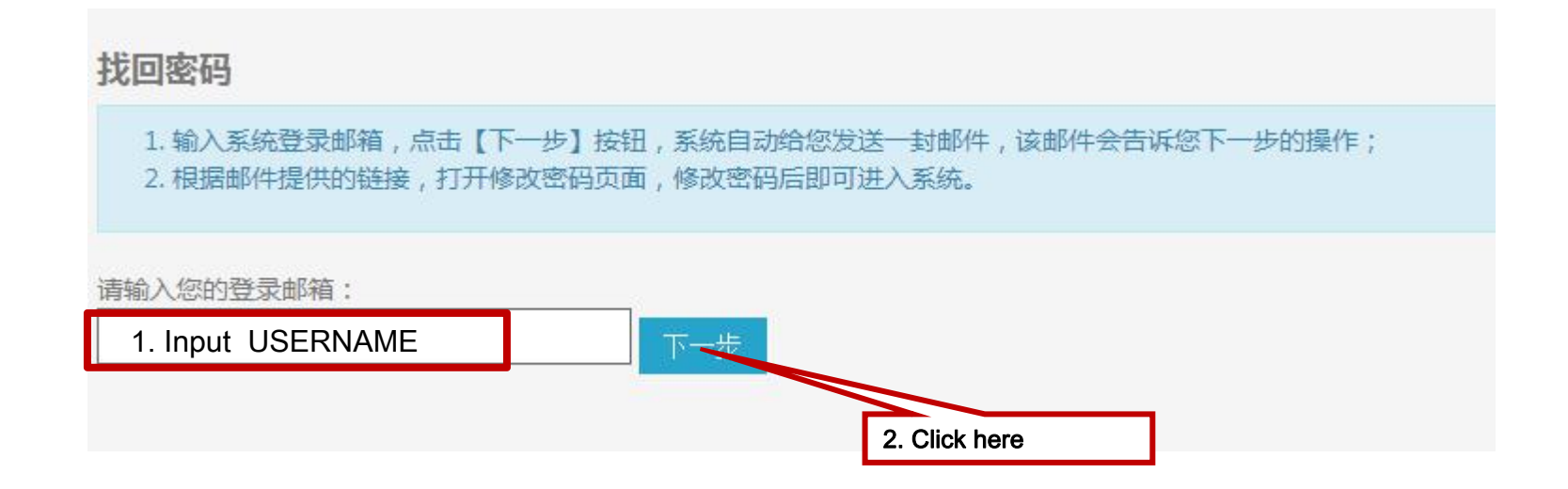

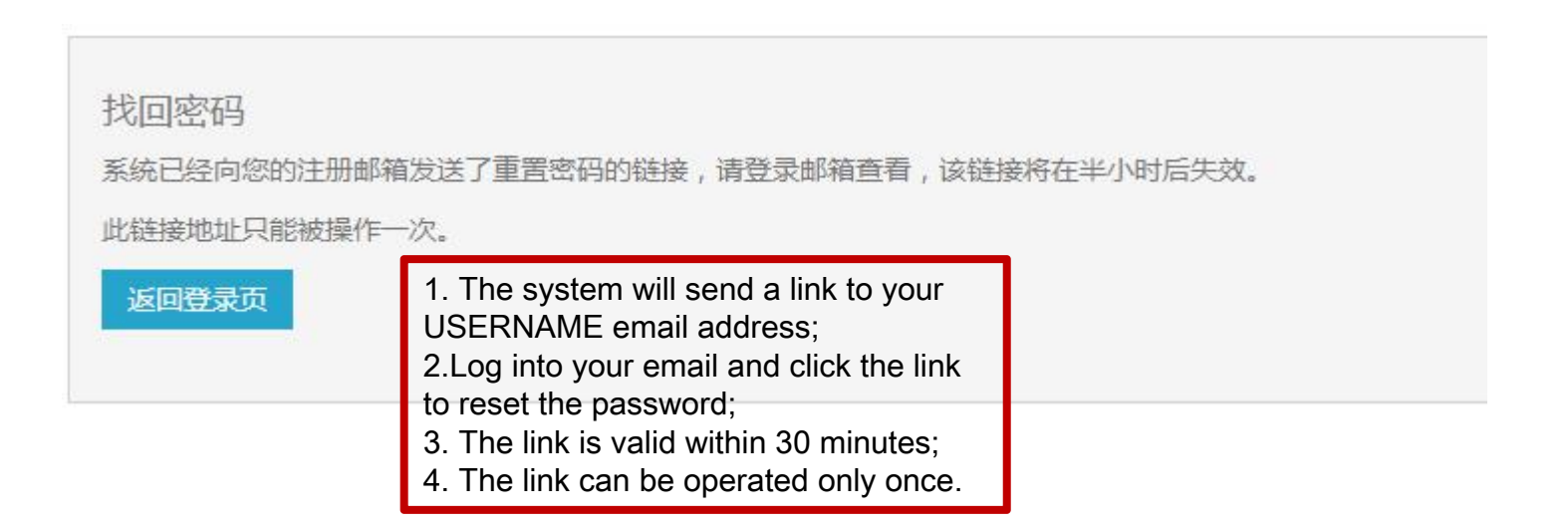

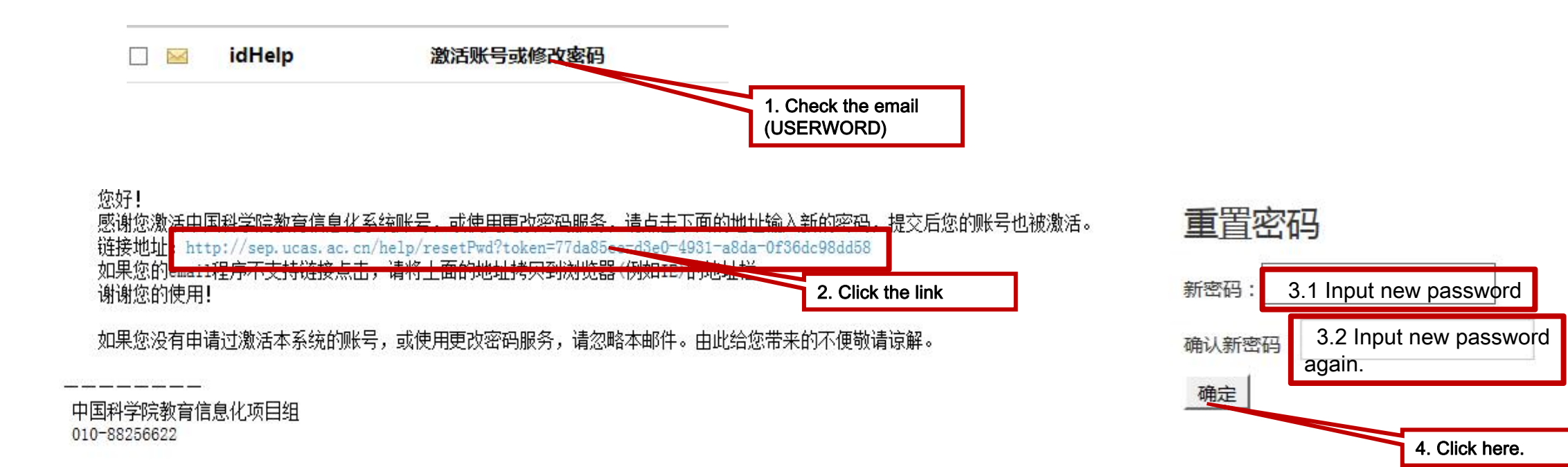

STEP 1: After logging in, you enter the homepage of the system.

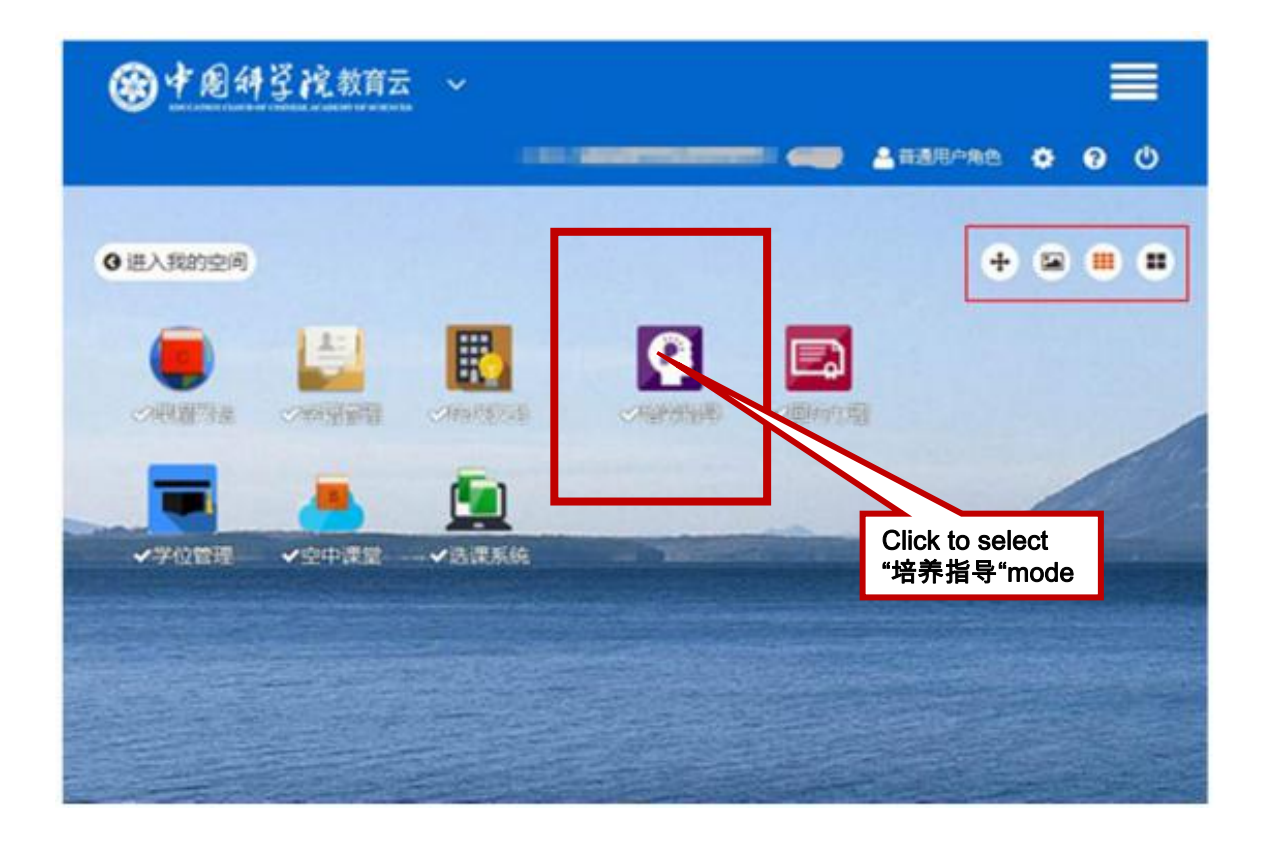

#### STEP 2.1: Fill in the Personal Information

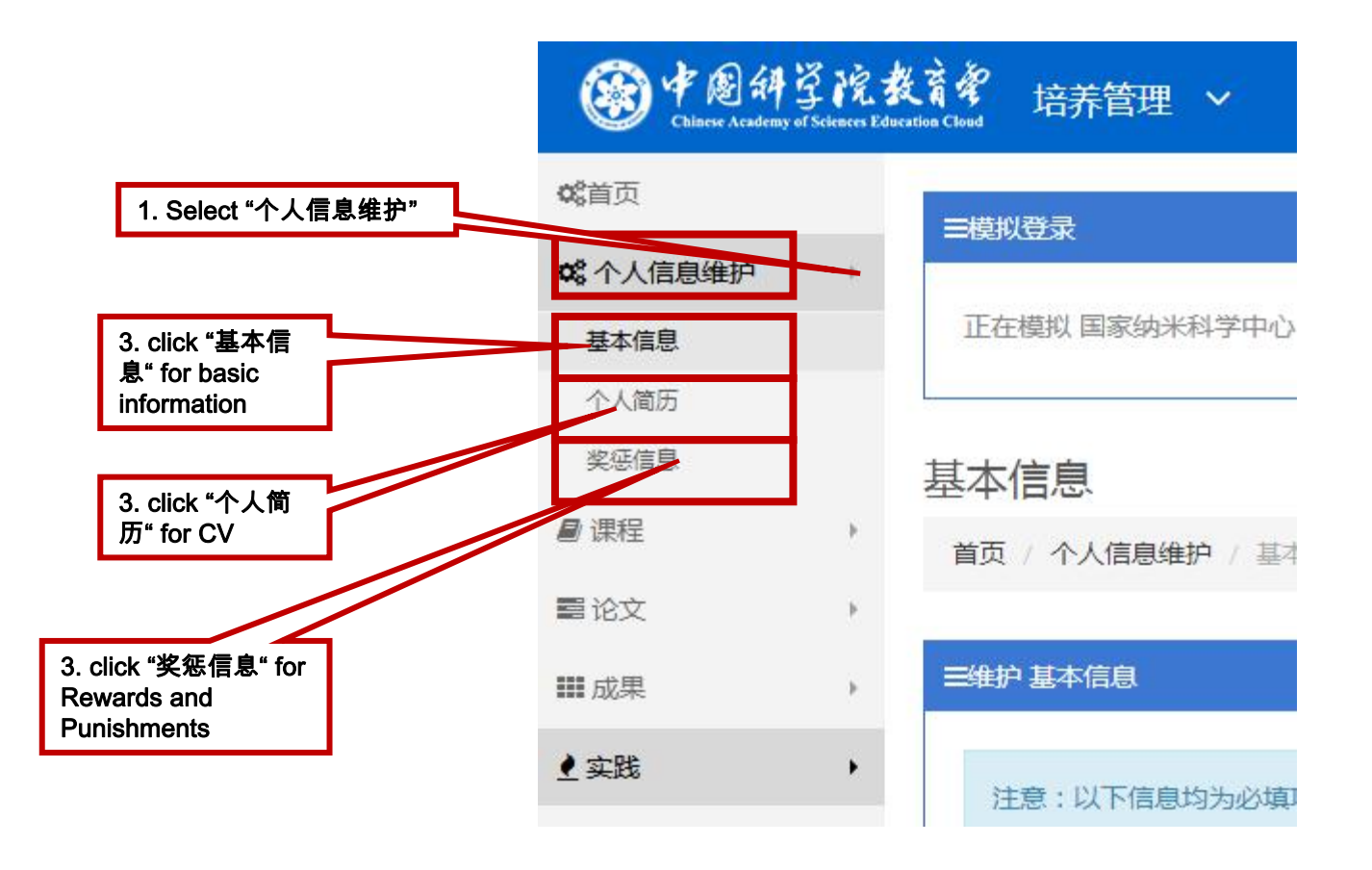

### STEP 2: Enter the Homepage of the "培养指导" Mode

### **STEP 2.1.1 Basic Information**

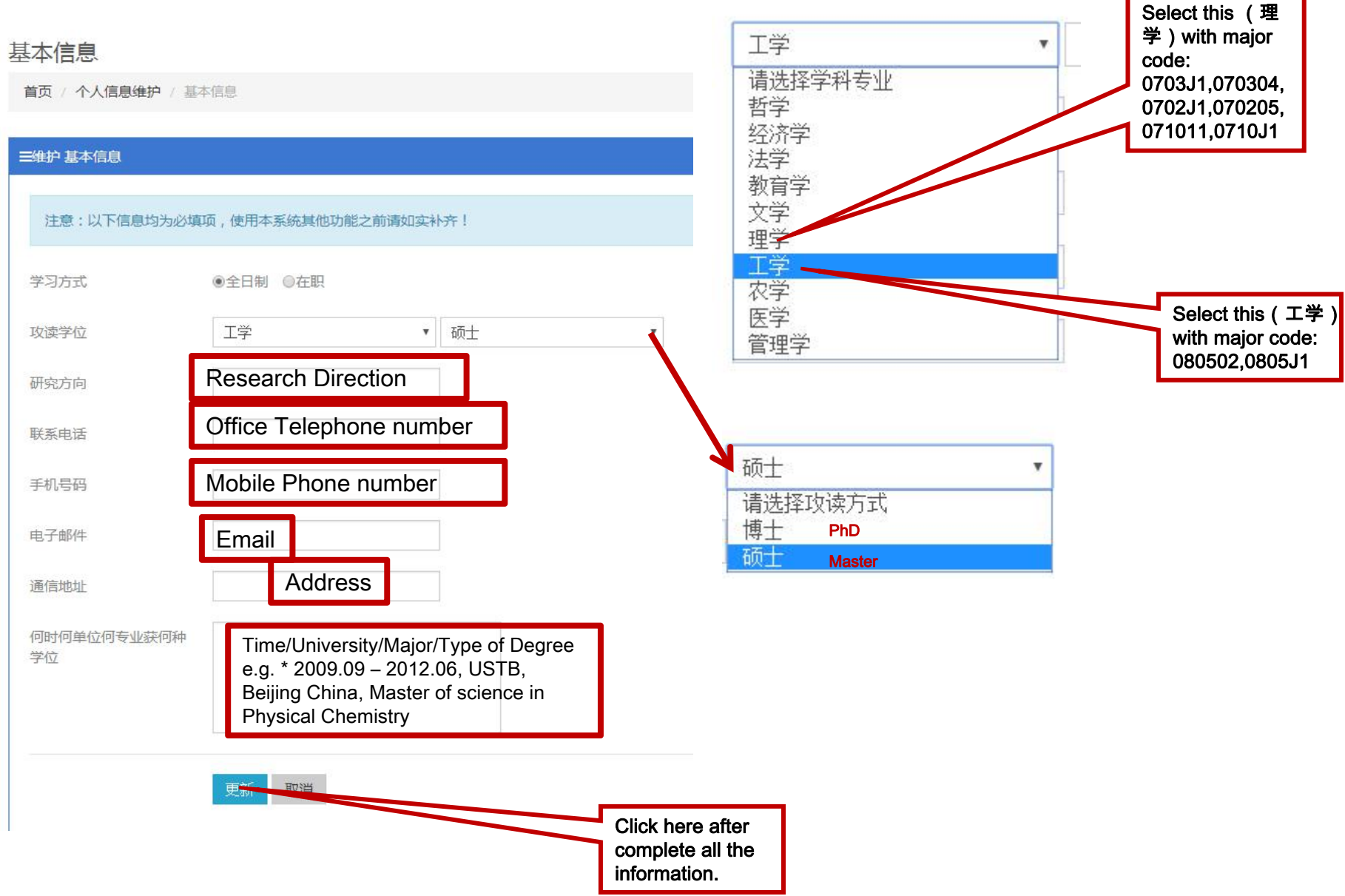

### STEP 2.1.1 Basic Information

| Major Code | Major                                          | Direction                                    | Level      |
|------------|------------------------------------------------|----------------------------------------------|------------|
| 0703J1     | 纳米科学与技术Nanoscience and<br>Technology           | Chemistry                                    | PhD&Master |
| 070304     | 物理化学Physical Chemistry                         |                                              | PhD&Master |
| 0702J1     | 纳米科学与技术Nanoscience and<br>Technology           | 纳米科学与技术Nanoscience and Physics<br>Technology |            |
| 070205     | 凝聚态物理Condensed Matter Physics                  |                                              | PhD&Master |
| 080502     | 材料学Materials Science                           |                                              | PhD&Master |
| 0805J1     | 纳米科学与技术Nanoscience and Materials<br>Technology |                                              | PhD&Master |
| 071011     | 生物物理学Biological Physics                        |                                              | Master     |
| 0710J1     | 纳米科学与技术Nanoscience and<br>Technology           | Biology                                      | Master     |

#### STEP 2: Enter the Homepage of the "培养指导" Mode

#### STEP 2.1.2 CV(Only information before NCNST is needed)

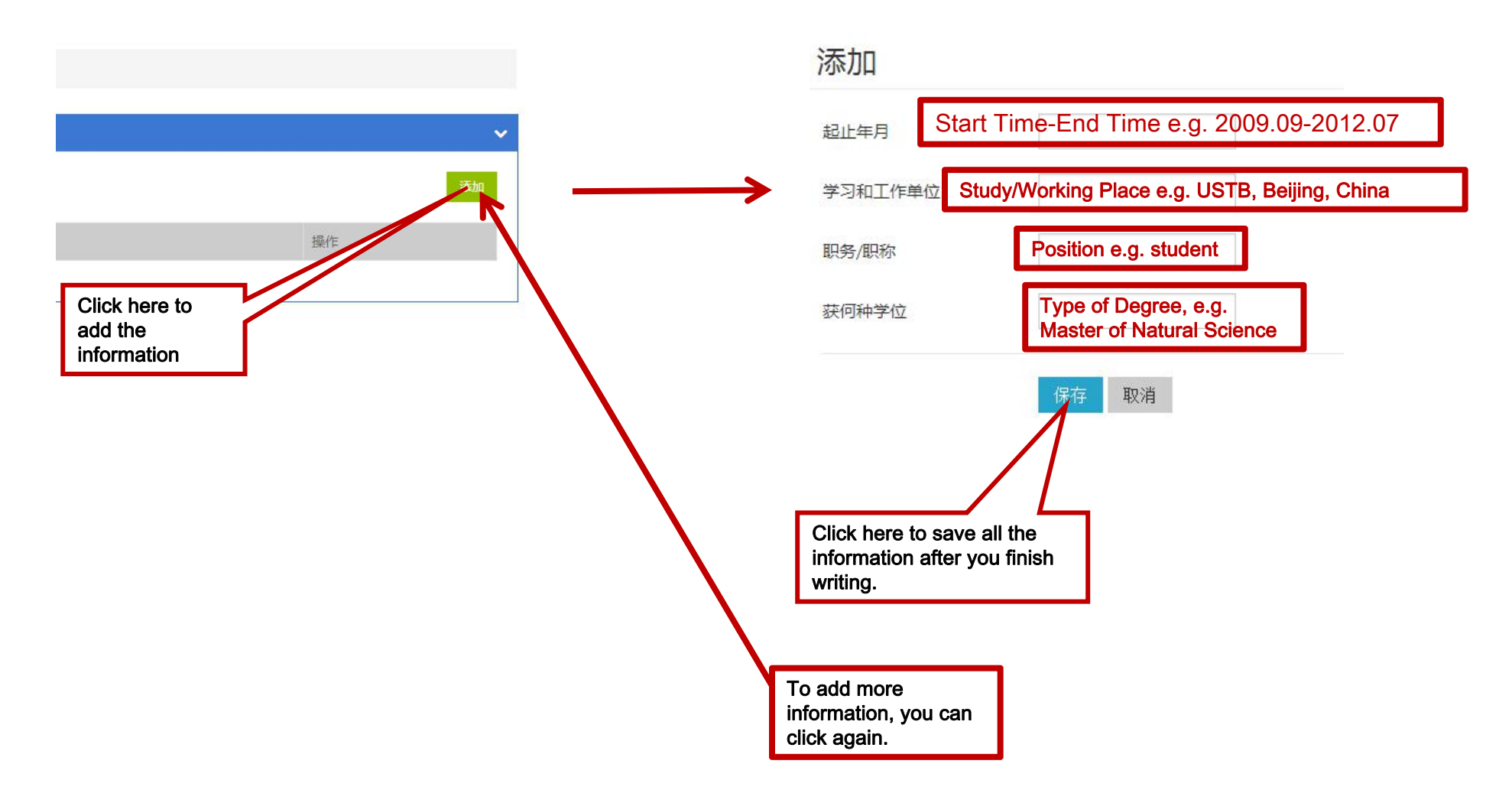

#### STEP 2: Enter the Homepage of the "培养指导" Mode

# STEP 2.1.3 Rewards & Punishments(You needn't write if you do NOT have related information.)

#### 奖惩信息

首页 / 个人信息维护 / 奖惩信息

| ■维护奖惩信息                                                               |                                                                                                    |
|-----------------------------------------------------------------------|----------------------------------------------------------------------------------------------------|
| 在学期间获奖情况<br>(获奖名称/获奖级别/奖励<br>类别/颁奖单位/获奖时间/<br>获奖文号)                   | Rewards:<br>Rewards Name/Rewards Level/Type/Place/Time/Certificate<br>No.<br>e.g. NCNST Director Scholarship/Second Prize/Institute<br>Prize/NCNST/2017.09/123456(Some certificate may not have) |
| 在学期间惩处情况<br>(处分名称/处分原因/处分<br>日期/处分文号/处分撤销<br>日期/处分撤销文号)               | Punishment:<br>If you do NOT have, you can leave it alone.                                                                                                    |
|                                                                       | 更新取消                                                                                                    |
| Click here to save all the<br>information after you finis<br>writing. | h                                                                                                    |

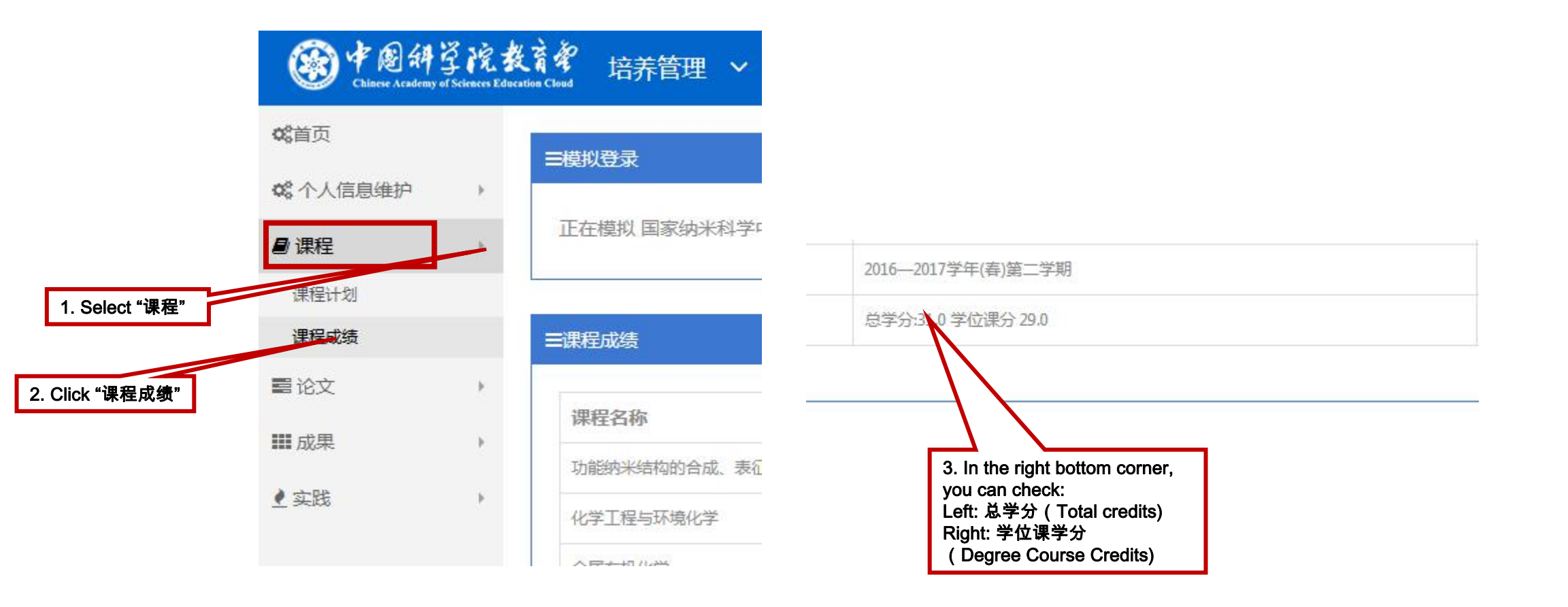